# RV110W VPN防火墙上的基本虚拟专用网络 (VPN)配置

#### 目标

虚拟专用网络(VPN)是通过公共网络(如Internet)将不同网络上的终端连接在一起的一种方式。这样,远离本地网络(如办公室)的用户就可以通过Internet安全地连接到该网络。"基*本 VPN设置*"页可帮助您为网关到网关连接设置VPN隧道。

本文介绍如何在RV110W VPN防火墙上配置基本VPN。

## 适用设备

·RV110W

### 软件版本

2

•1.2.0.9

### 基本VPN设置配置

步骤1.登录到Web配置实用程序,然后选择VPN > Basic VPN Setup。"基本VPN设置"页打开

| About Basic VPN Setup                                                                                                    |                                                                             |                                                                                          |
|----------------------------------------------------------------------------------------------------|-----------------------------------------------------------------------------|------------------------------------------------------------------------------------------|
| The basic VPN setup sets most parameters<br>and assumes a Pre-shared Key, which great<br>you can always update the parameters throu | to defaults as propose<br>dy simplifies setup. Afte<br>gh the Policies menu | d by the VPN Consortium (VPNC),<br>er creating the policies through the Basic VPN Setup, |
| View Default Settings                                                                                                    |                                                                             |                                                                                          |
| Connection Name and Remote IP Type                                                                                                  |                                                                             |                                                                                          |
| New Connection Name:                                                                                                    |                                                                             |                                                                                          |
| Pre-Shared Key:                                                                                                    |                                                                             |                                                                                          |
| Endpoint Information                                                                                                    |                                                                             |                                                                                          |
| Remote Endpoint:                                                                                                    | IP Address 👻                                                                |                                                                                          |
| Remote WAN (Internet) IP Address:                                                                                                   | -                                                                           | (Hint: 1.2.3.4 or abc.com)                                                               |
| Local WAN (Internet) IP Address:                                                                                                    |                                                                             |                                                                                          |
| Secure Connection Remote Accessibility                                                                                              |                                                                             |                                                                                          |
| Remote LAN (Local Network) IP Address:                                                                                              |                                                                             | (Hint: 1.2.3.4)                                                                          |
| Remote LAN (Local Network) Subnet Mask:                                                                                             |                                                                             | (Hint: 255.255.255.0)                                                                    |
| Local LAN (Local Network) IP Address:                                                                                               |                                                                             | (Hint: 1.2.3.4)                                                                          |
| Local LAN (Local Network) Subnet Mask:                                                                                              |                                                                             | (Hint: 255.255.255.0)                                                                    |

#### About Basic VPN Setup

The basic VPN setup sets most parameters to defaults as proposed by the VPN Consortium (VPNC) and assumes a Pre-shared Key, which greatly simplifies setup. After creating the policies through the you can always update the parameters through the Policies menu

| View Default Settings                   |                 |                            |
|-----------------------------------------|-----------------|----------------------------|
| Connection Name and Remote IP Type      |                 |                            |
| New Connection Name:                    | tunnel1         |                            |
| Pre-Shared Key:                         | 12345678        |                            |
| Endpoint Information                    |                 |                            |
| Remote Endpoint:                        | IP Address 👻    |                            |
| Remote WAN (Internet) IP Address:       | 209.165.200.225 | (Hint: 1.2.3.4 or abc.com) |
| Local WAN (Internet) IP Address:        |                 | ]                          |
| Secure Connection Remote Accessibility  |                 |                            |
| Remote LAN (Local Network) IP Address:  | 192.168.15.23   | (Hint: 1.2.3.4)            |
| Remote LAN (Local Network) Subnet Mask: | 255.255.255.0   | (Hint: 255.255.255.0)      |
| Local LAN (Local Network) IP Address:   | 192.168.1.12    | (Hint: 1.2.3.4)            |
| Local LAN (Local Network) Subnet Mask:  | 255.255.255.0   | (Hint: 255.255.255.0)      |
| Save Cancel Back                        |                 |                            |

注意:要查看VPN隧道的基本设置,请单击View Default Settings。

步骤2.在New Connection Name字段中输入连接的名称。此名称用于管理目的。

步骤3.在Pre-Shared Key字段中输入密码。VPN客户端或远程网关需要此密钥才能建立VPN连接。此密钥的长度必须至少为8个字符。

步骤4.从Remote Endpoint下拉列表中选择VPN的终端类型。有两种可能的终端:

·IP地址 — IP地址将用于标识远程网关。

·FQDN(完全限定域名) — 域名用于标识远程网关。

步骤5.在Remote WAN(Internet)IP Address字段中输入远程网关的IP地址或域名。

步骤6.在本地WAN(互联网)IP地址字段中输入本地网关的IP地址或域名。

步骤7.在Remote LAN(Local Network)IP Address字段中输入远程LAN的远程IP地址。

步骤8.在远程LAN(本地网络)子网掩码字段中输入远程LAN的远程子网掩码。

步骤9.在Local LAN(Local Network)IP Address字段中输入本地LAN的本地IP地址。

注意:远程LAN的本地IP和本地LAN的本地IP应位于不同的子网中。

步骤10.在Local LAN(Local Network)Subnet Mask字段中输入本地LAN的本地子网掩码。